## Requesting EOM Library Books: Placing a Hold in Alexandria (the Library Catalogue)

Go to the school website, <u>earlofmarchss.ocdsb.ca</u>, then navigate to the <u>Library page</u> (Academics > Library Learning Commons). Click on READING and click on the <u>Alexandria</u> link.

Search for books. You can use the Smart Search, or use the dropdown menu to choose a specific field, like title. When you find the book you want, expand the entry by clicking on **the arrow at the top right** (NOT the book title!). You can also browse books using the <u>Browse feature</u>.

*Tip...* 

• Pay attention to some of the details of the book you are selecting, eg. summary, publication date, how many pages, etc.

| 🌐 🚯 👍            | > Log In                                         | 🚺 Earl Of March Secondary School                                     | ı 🕜                     |
|------------------|--------------------------------------------------|----------------------------------------------------------------------|-------------------------|
|                  | 78                                               | Study Programs+ Medium + Genre+<br>Smart Search + maze runner        | Trage                   |
| 12 🖶             | 🖪 💱                                              | 7                                                                    | 6 Fesults               |
|                  | F/DAS/c.3<br>The maze                            | ★★★★★ (0)                                                            |                         |
| MAZE             | Book (c200                                       | Series<br>9.)                                                        |                         |
|                  | F/DAS<br>The kill or<br>Dashner,                 | ★★★★ (0)<br>rder<br>James, 1972-                                     | •                       |
|                  | Book (2012                                       | Dystopian fiction                                                    |                         |
| SCORCH<br>TRIALS | F/DAS<br>The Score<br>Dashner,                   | ★★★★ (0)<br>ch Trials<br>James, 1972-                                | Accelerated Reader: 5.0 |
| ACR AN           | Book (c201                                       | 0.)                                                                  |                         |
| RULE<br>THOUGHTS | F/DAS<br>The rule of<br>Dashner, S<br>Dashner, S | ★★★★ (0)<br>of thoughts<br>James, 1972-<br>James, 1972- Teen fiction | •                       |
|                  | Book (c201                                       | 4.)                                                                  |                         |

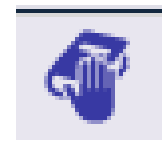

Next, click on the **Hold** icon, located in the toolbar at the top right of the expanded entry. You will be asked for your username and password. In Alexandria, **your user name is the first part of your school email address**, eg. rsmit3. Your password is **your last name in ALL CAPS**, eg. SMITH.

You can also watch this short <u>YouTube video</u> for more information.

## Тір...

• Intermediate Students - only place a hold on one book at a time (or one English book and one French).

That's it -- you're done! You will receive an email when your hold is ready for you to pick up in the Library.

When you're finished with the book, return it to the **Book Return** bin outside the library.

If you want help choosing a book, email <u>Mrs. Donovan</u> or <u>Ms. Johnstone</u>.

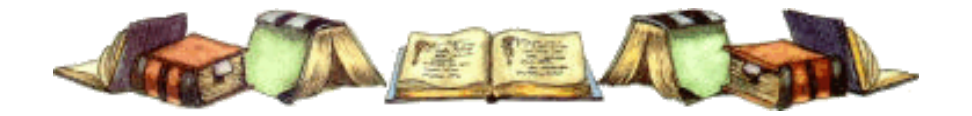